# How to Create a Profile on Wikitree

The following screen shots and steps should help walk you through creating a new profile on Wikitree.

### Creating a Profile from an already existing Profile

1. If you are adding a new profile to connect to an already existing profile, start by going to the profile of the person that you want to add a person to (such as a parent, spouse, or child).

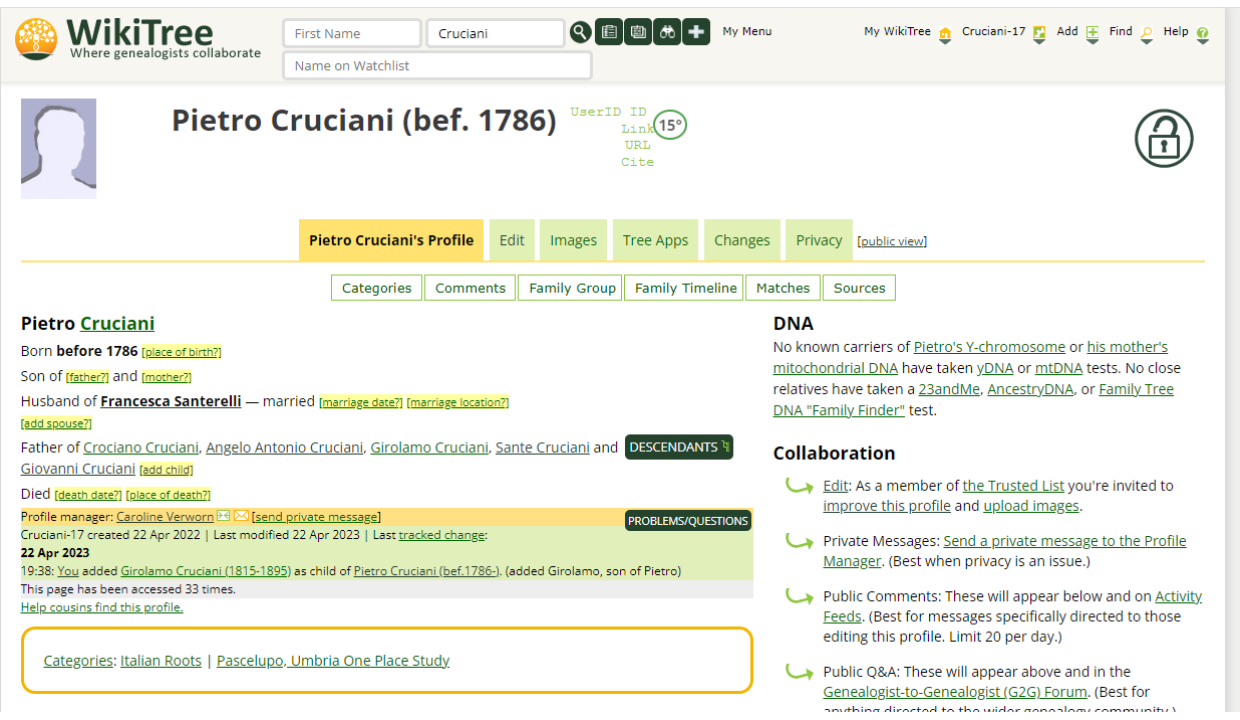

2. Click on one of the options, depending on which type of person you are going to add

| WikiTree<br>Where genealogists collaborate                                                                                                    | First Name Cruci<br>Name on Watchlist                                                | ani                                 |                       | @[# <b>]</b> +                  | My Menu                                                                                                    |                         | My WikiTree 👌 Cruciani-17 🗾 Add 🕀 Find 🔑 Help 💡                                                                                                    |
|----------------------------------------------------------------------------------------------------|--------------------------------------------------------------------------------------|-------------------------------------|-----------------------|---------------------------------|----------------------------------------------------------------------------------------------------|-------------------------|----------------------------------------------------------------------------------------------------|
| Pietro Ci                                                                                                    | ruciani (bef.                                                                        | 178                                 | 6) <sup>UserII</sup>  | D ID<br>Link 15°<br>URL<br>Cite |                                                                                                    |                         |                                                                                                    |
|                                                                                                    | Pietro Cruciani's Profile                                                            | Edit                                | Images                | Tree Apps                       | Changes                                                                                                    | Privacy                 | [public view]                                                                                                    |
|                                                                                                    | Categories Com                                                                       | nents                               | Family Group          | Family Tim                      | neline Mat                                                                                                    | ches S                  | ources                                                                                                    |
| Pietro <u>Cruciani</u><br>Born befere 1786 (pure of birth?)<br>Son of (father?) of (mother?)<br>Herband verse santerelli — married (marriage date?) (marriage location?) |                                                                                      |                                     |                       | ן<br>נ<br>נ<br>נ                | DNA<br>No known carriers of <u>Pietro's Y-chromosome</u> or <u>his mother's</u><br><u>mitochondrial DNA</u> have taken <u>yDNA</u> or <u>mtDNA</u> tests. No close<br>relatives have taken a <u>23andMe</u> . <u>AncestryDNA</u> . or <u>Family Tree</u><br><u>DNA "Family Finder"</u> test. |                         |                                                                                                    |
| Father of <u>crociano crucieni</u> , <u>Angelo Anton</u>                                                                                                    | <u>iio Cruciani</u> , <u>Girolamo Cruci</u>                                          | ani, <u>Sante</u>                   | <u>e Cruciani</u> and | DESCENDAN                       | ITS 🖣                                                                                                    | Collabo                 | ration                                                                                                    |
| Died [death date?] [place or death?] Profile manager: Caroline Verworn 🖂 🖂 [send p)                                                                                      | rivate message]                                                                      |                                     |                       |                                 | IESTIONS                                                                                                    | └→ <u>Edi</u><br>im     | <u>it</u> : As a member of <u>the Trusted List</u> you're invited to<br><u>prove this profile</u> and <u>upload images</u> .                                              |
| Cruciani-17 created 22 Apr 2022   Last modified 2<br>22 Apr 2023<br>19:38: You added <u>Girolamo Cruciani (1815-1895</u> )                                               | 22 Apr 2023   Last <u>tracked char</u><br>as child of <u>Pietro Cruciani (bef.</u> 1 | g <u>e</u> :<br><u>786-)</u> . (add | led Girolamo, sc      | on of Pietro)                   |                                                                                                    | ⊶ Pri<br><u>Ma</u>      | vate Messages: <u>Send a private message to the Profile</u><br><u>inager</u> . (Best when privacy is an issue.)                                                           |
| This page has been accessed 33 times.<br>Help cousins find this profile.                                                                                                 |                                                                                      |                                     |                       |                                 |                                                                                                    | Pu<br><u>Fee</u><br>edi | blic Comments: These will appear below and on <u>Activity</u><br><u>eds</u> . (Best for messages specifically directed to those<br>(ting this profile. Limit 20 per day.) |
| Categories: Italian Roots   Pascelupo, L                                                                                                    | <u>Umbria One Place Study</u>                                                        |                                     |                       |                                 |                                                                                                    | Con Pu                  | blic Q&A: These will appear above and in the<br>nealogist-to-Genealogist (GZC) Forum. (Best for<br>whing directed to the wild capacity (computing)                        |

3. Assuming you already have checked that this person you are adding is NOT already on Wikitree, then you want to select the radial for "Create a new profile..."

| 🙆 WikiTree                             | First Name               | Cruciani                 |  | My Menu | My WikiTree 👌 Cruciani-17 🛂 Add ቿ Find 🔑 Help 🔮 |  |
|----------------------------------------|--------------------------|--------------------------|--|---------|-------------------------------------------------|--|
| Where genealogists collaborate         | Name on Watchlis         | t                        |  |         |                                                 |  |
| Edit child of <u>Pietro Cruciani</u> 🔹 |                          |                          |  |         |                                                 |  |
| • b. 1786-00-00                        |                          |                          |  |         |                                                 |  |
|                                        |                          |                          |  |         |                                                 |  |
|                                        | <u> </u>                 |                          |  |         |                                                 |  |
| • Create a new profile for his         | child                    |                          |  |         |                                                 |  |
| or                                     |                          |                          |  |         |                                                 |  |
| O Connect an existing profile          | as his child             |                          |  |         |                                                 |  |
| or                                     |                          |                          |  |         |                                                 |  |
| O <b>Remove</b> his child              |                          |                          |  |         |                                                 |  |
| O Crociano                             | o Cruciani ( <u>Cruc</u> | <u>iani-19</u> )         |  |         |                                                 |  |
| <ul> <li>Angelo A</li> </ul>           | Antonio Crucian          | i ( <u>Cruciani-16</u> ) |  |         |                                                 |  |
| O Girolam                              | o Cruciani ( <u>Cruc</u> | <u>ciani-21</u> )        |  |         |                                                 |  |
| O Sante Ci                             | uciani ( <u>Crucian</u>  | <u>i-9)</u>              |  |         |                                                 |  |
| Giovann                                | i Cruciani ( <u>Cruc</u> | <u>iani-20</u> )         |  |         |                                                 |  |
|                                        |                          |                          |  |         |                                                 |  |
| CONTINUE                               |                          |                          |  |         |                                                 |  |
|                                        |                          |                          |  |         |                                                 |  |

- 4. Click the "CONTINUE" button
- 5. Input the data (such as name, birth date and place, death date and place, sex at birth, etc) for the person you want to add

| WikiTree<br>Where genealogists coll | aborate First Name Cruciani                                                                                                    |                                           | My Menu                | My WikiTree 🏚 Cruciani-17 📮 Add 连 Find 🔑 Help 💡 |  |  |  |  |
|-------------------------------------|----------------------------------------------------------------------------------------------------|-------------------------------------------|------------------------|-------------------------------------------------|--|--|--|--|
| Add child of <u>I</u>               | Pietro Cruciani                                                                                                    | 9                                         |                        |                                                 |  |  |  |  |
| • b. 1786-00-00                     | • b. 1786-00-00                                                                                                    |                                           |                        |                                                 |  |  |  |  |
| Steps: <b>Enter basic dat</b> a     | <b>a &gt;</b> Review matches > Family connec                                                                                   | tions > Add source >                      | Create and edit        | profile.                                        |  |  |  |  |
| → MINIMAL TABBING                   |                                                                                                    |                                           |                        |                                                 |  |  |  |  |
| First Name at Birth:                | Required, or 'Anonymous' or 'Unknown'                                                                                          | ø                                         |                        |                                                 |  |  |  |  |
| Preferred First Name:               |                                                                                                    | e                                         | e                      |                                                 |  |  |  |  |
| Middle Name:                        |                                                                                                    | O no middle name                          | O no middle name       |                                                 |  |  |  |  |
| Last Name at Birth:                 | Cruciani                                                                                                    | e                                         |                        |                                                 |  |  |  |  |
| Current/Married Last Name:          |                                                                                                    | e                                         |                        |                                                 |  |  |  |  |
|                                     | Name prefix, suffix, and all other info can be entered later.                                                                  |                                           |                        |                                                 |  |  |  |  |
| Birth Date:                         | Birth or death da                                                                                                    | ate (or <u>estimate</u> ) <b>required</b> | unless living. 🖌       |                                                 |  |  |  |  |
| Birth Location:                     | ○ estimated/uncertain ○ certain/exact ○ before                                                                                 | this date O after this date O             | blank for extra privac | <b>9</b><br>Y                                   |  |  |  |  |
| Death Date:                         | Suggest location names in another language.                                                                                    |                                           |                        |                                                 |  |  |  |  |
|                                     | ○ estimated/uncertain but <b>non-living</b> ○ certain/exact ○ before this date ○ after this date ○ blank because <b>living</b> |                                           |                        |                                                 |  |  |  |  |
| Death Location:                     | Θ                                                                                                    |                                           |                        |                                                 |  |  |  |  |
| Sex at Birth:                       | ♥ 0                                                                                                    |                                           |                        |                                                 |  |  |  |  |
| ВАСК СС                             | DNTINUE                                                                                                    |                                           |                        |                                                 |  |  |  |  |

- 6. Once you have filled out the information you have for your new person, click the "CONTINUE" button
- 7. The next page wants you to confirm certain family connections (*this step will just depend on how and who you connected the new person to when first starting*). i.e. my example is showing that I'm adding Caterina, daughter of Pietro, and wants me to confirm that Pietro's wife is ALSO Caterina's parent

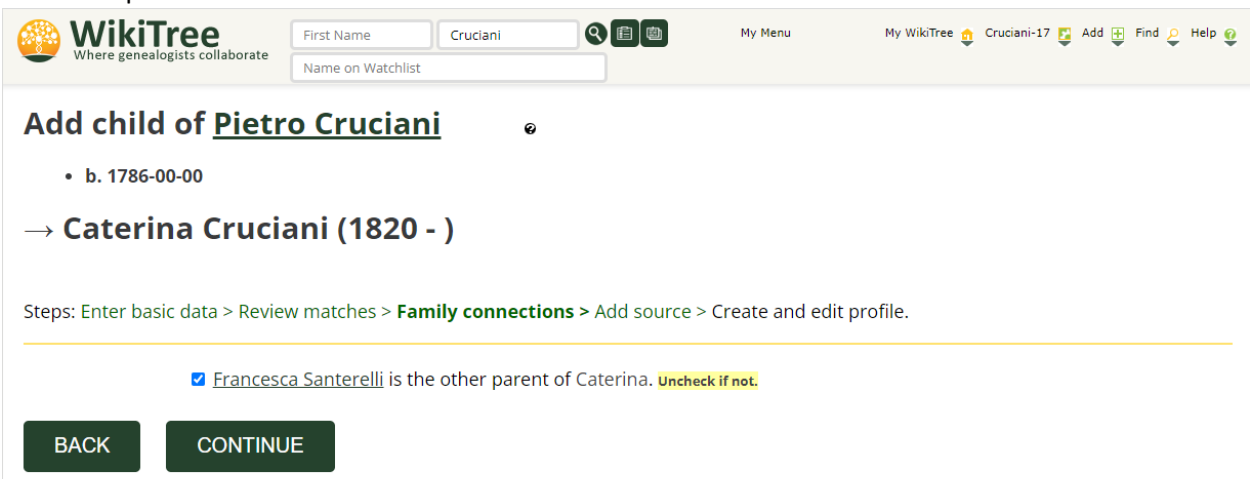

8. If everyone looks right, then click the "CONTINUE" button

9. In this step, you will add the source information you have to support the person you are creating.

| WikiTree<br>Where genealogists collabora | First Name Cruciani                             |                         | My Menu         | My WikiTree 🧙 Cruciani-17 🛂 Add 🗄 Find | ₽ Help 🔮 |
|------------------------------------------|-------------------------------------------------|-------------------------|-----------------|----------------------------------------|----------|
| Add child of <u>Pie</u>                  | etro Cruciani                                   | ø                       |                 |                                        |          |
| • b. 1786-00-00                          |                                                 |                         |                 |                                        |          |
| ightarrow Caterina Cru                   | ciani (1820 - )                                 |                         |                 |                                        |          |
| Steps: Enter basic data > Pr             | eview matches > Family conne                    | ctions > Add source >   | Create and edit | profile                                |          |
| Steps. Effet basic data > R              |                                                 |                         |                 | oronie.                                |          |
| Advanced Option: Switch to Text Editing  | Default to Advanced Option 🛛                    |                         |                 |                                        |          |
| Source(s): A source for this child       | d is needed.                                    |                         |                 |                                        |          |
|                                          |                                                 |                         |                 |                                        |          |
| Sources for Pietro C                     | ruciani 🖌                                       |                         |                 |                                        |          |
| Explanation: Optional explanato          | ry comment                                      | ø                       |                 |                                        |          |
| Explanations appear                      | in <u>activity feeds</u> like this: Caroline (V | Vernon) Verworn added 1 | K as child of Y | ( <u>Found in 1860 census.)</u>        |          |
| BACK PROC                                | EED TO CREATE NEW PRO                           | OFILE                   |                 |                                        |          |

- 10. Once you have put in your information in the source box for your person, click the "PROCEED TO CREATE NEW PROFILE" button
- 11. This will create the new profile! <u>Great job!</u> When it completes creating the profile, it takes you directly to the "Edit" page for the profile you just created. (*this is new from the recent profile creating update Wikitree pushed. It didn't use to take you to this page*). You don't have to do anything else at this step, unless you want to add some research notes, categories, etc.

### Creating a Profile that does not connect to an existing Profile

1. Go to the top right on the Wikitree page and hover over the "Add" button

| WikiTree<br>Where genealogists collaborate                                                                                                    | First Name Cruciani Name on Watchlist                                                  |                                  | <b> </b> @ <b> </b> # <b> </b> + | My Menu                |                                                  | My WikiTree 🏚 Cru                                                                               | ciani-22 Add 🛨                                                                                        | Find 🧕 Help 🔮                                          |
|----------------------------------------------------------------------------------------------------|----------------------------------------------------------------------------------------|----------------------------------|----------------------------------|------------------------|--------------------------------------------------|-------------------------------------------------------------------------------------------------|----------------------------------------------------------------------------------------------------|--------------------------------------------------------|
| Changes Saved<br>Would you like to share wh<br>Participating in a <u>communit</u>                                                                                                    | at you've contributed with frier<br>ty challenge? CHALLENGE T                          | nds and family?                  | SHAREABLE T                      | REE IMAGE              |                                                  |                                                                                                 | C                                                                                                    | 9 Share 0                                              |
| Caterin                                                                                                    | a Cruciani (182                                                                        | 20) UserID I<br>Li<br>UF<br>Ci   | D<br>nk<br>LL<br>te              |                        |                                                  |                                                                                                 |                                                                                                    |                                                        |
|                                                                                                    | Caterina Cruciani's Profile                                                            | Edit Images                      | Tree Apps                        | Changes                | Privacy                                          | [public view]                                                                                   |                                                                                                    |                                                        |
|                                                                                                    | Comments F                                                                             | amily Group Fan                  | nily Timeline M                  | latches S              | ources                                           |                                                                                                 |                                                                                                    |                                                        |
| Caterina <u>Cruciani</u><br>Born 1820 (place of birth?)<br>Daughter of <u>Pietro Cruciani</u> and <u>Frances</u><br>Sister of <u>Crociano Cruciani</u> , <u>Angelo Anto</u>                   | <u>ica Santerelli</u><br>nio Cruciani, <u>Girolamo Cruciani</u> ,                      | <u>Sante Cruciani</u> and        | <u>Giovanni Crucia</u>           | DN<br>No<br>hav<br>23a | <b>VA</b><br>known ca<br>ve taken a<br>andMe, An | rriers of <u>Caterina's</u><br>n <u>mtDNA test</u> . No c<br>i <u>cestryDNA</u> , or <u>Fam</u> | ancestors' mitocho<br>lose relatives have f<br>ily Tree DNA "Famil                                    | <u>ndrial DNA</u><br>taken a<br><u>y Finder"</u> test. |
| [add sibling]<br>[spouse?]                                                                                                    |                                                                                        |                                  |                                  | Co                     | llabora                                          | tion                                                                                            |                                                                                                    |                                                        |
| [ <u>children?]</u><br>Died <u>[death date?]</u> [ <u>place of death?]</u>                                                                                                    |                                                                                        |                                  |                                  | C                      | <u>Edit:</u>                                     | As a member of <u>the</u><br>ove this profile and                                               | <u>Trusted List</u> you're<br><u>upload images</u> .                                                  | invited to                                             |
| Profile manager: <u>Caroline Verworn</u> I I I Isenc<br>Cruciani-22 created 22 Apr 2023   Last <u>tracked</u><br>22 Apr 2023<br>20:15: <u>You edited the Status Indicators</u> for <u>Cat</u> | <u>l private message]<br/>I change:<br/>erina Cruciani (1820-)</u> . (status indicator | ·s)                              | PROBLEMS/QUEST                   | TIONS                  | Privat <u>Mana</u>                               | te Messages: <u>Send a</u><br>ag <u>er</u> . (Best when pri                                     | a private message t<br>vacy is an issue.)                                                             | o the Profile                                          |
| Help cousins find this profile.<br>Biography                                                                                                    |                                                                                        |                                  |                                  |                        | Feeds<br>Feeds                                   | c Comments: These<br><u>s</u> . (Best for message<br>ng this profile. Limit                     | e will appear below<br>es specifically direct<br>20 per day.)                                         | ed to those                                            |
| Caterina was born in 1820. She is the da                                                                                                    | nughter of <u>Pietro Cruciani</u> and <u>Fra</u>                                       | ancesca Santerelli.              |                                  | C                      | Public <u>Gene</u> anyth                         | c Q&A: These will ap<br>alogist-to-Genealog                                                     | opear above and in<br>gist (G2G) Forum. (B<br>wider genealogy co                                      | the<br>est for                                         |
| When you hover over th When you hover over th Where genealogists collaborate                                                                                                    | rst Name Cruciani                                                                      | menu will                        | рор ир.<br>м 🛨 Му Мепи           | I                      | My WikiTr                                        | ee 🤨 Cruciani-22 💋                                                                              | Add Find P Help                                                                                       | • •                                                    |
| Changes Saved     Would you like to share what y     Participating in a community cl                                                                                                    | ou've contributed with friends an nallenge? CHALLENGE TRACK                            | nd family? SHAR                  | EABLE TREE IM/                   | AGE                    |                                                  |                                                                                                 | Followed Tags<br>How to Add Family<br>Invitations<br>Matches & Merges<br>New Free-Space<br>New Person |                                                        |
| Caterina                                                                                                    | Cruciani (1820)                                                                        | UserID ID<br>Link<br>URL<br>Cite |                                  |                        |                                                  |                                                                                                 | New Project                                                                                           |                                                        |
|                                                                                                    | aterina Cruciani's Profile                                                             |                                  | Apps Chapge                      | s Privacy              | foublics                                         | ewl                                                                                             |                                                                                                    |                                                        |

3. In that menu, select "New person"

2.

4. This will take you to an "Add an Unrelated Person" page, where you'll want to input all your information for your person you want to add, then when ready, click the "CONTINUE" button

| WikiTree<br>Where genealogists coll | aborate First Name I Last Name or IC                  |                                       | My Menu                | My WikiTree ฎ Vernon-2152 😰 Add 🗄 Find 🔑 Help ( |
|-------------------------------------|-------------------------------------------------------|---------------------------------------|------------------------|-------------------------------------------------|
| Add an Unrel                        | ated Person                                           |                                       |                        |                                                 |
| Steps: Enter basic dat              | <b>a</b> > Review matches > Add source > Cr           | eate and edit profil                  | le.                    |                                                 |
| This page is for adding some        | ne who is unrelated to any existing profile on Wi     | kiTree. <u>Here is how to ac</u>      | dd family. 🛛           |                                                 |
| → MINIMAL TABBING                   |                                                       |                                       |                        |                                                 |
| First Name at Birth:                | Required, or 'Anonymous' or 'Unknown'                 | e                                     |                        |                                                 |
| Preferred First Name:               |                                                       | (if different from First              | Name at Birth)         |                                                 |
| Middle Name:                        |                                                       | O no middle name                      |                        |                                                 |
| Last Name at Birth:                 | Required, or 'Anonymous' or 'Unknown'                 | ø                                     |                        |                                                 |
| Current/Married Last Name:          |                                                       | e                                     |                        |                                                 |
|                                     | Name prefix, suffix, and all other info can be ente   | ered later.                           |                        |                                                 |
| Birth Date:                         | Birth or death date                                   | (or <u>estimate</u> ) <b>required</b> | unless living. 🛛       |                                                 |
|                                     | ○ estimated/uncertain ○ certain/exact ○ before thi    | is date O after this date O           | blank for extra privad | ≂y                                              |
| Birth Location:                     |                                                       |                                       |                        | 0                                               |
| Death Date:                         | Suggest location names in another language.           |                                       |                        |                                                 |
| Death Date.                         | • • • • • • • • • • • • • • • • • • •                 |                                       |                        |                                                 |
| Death Location:                     | estimated/uncertain but non-living      certain/exact | t O before this date O at             | rter this date 🔾 blank |                                                 |
| Sex at Birth:                       | <b>v</b> 9                                            |                                       |                        |                                                 |
|                                     |                                                       |                                       |                        |                                                 |
| CONTINUE                            |                                                       |                                       |                        |                                                 |
|                                     |                                                       |                                       |                        | [top                                            |

5. I am assuming the rest will be very similar to the steps I outlined above. I have not added anyone "unrelated" currently, and don't have someone to add via that way to show in an example.

### Using the Antenati App, Creating a Citation, adding to a Profile

The following steps will show you how to utilize the Antenati app that Greg Clarke created, where to put the source citation so it shows up on the profile in view mode. These steps assume that you already installed Greg's Antenati App per his instructions during the January 2023 Connect A Thon.

1. When you're looking at your desired record in Antenati, you'll want to click the AntApp button you created when installing/setting up the app per Greg's previous instructions.

| Archivio di Stato di Avellino > Stato civile della restau | ione > Gesualdo > 1860 |                                                                      |                                            |                                                                               |                                                                |                                                                     | □ :   |
|-----------------------------------------------------------|------------------------|----------------------------------------------------------------------|--------------------------------------------|-------------------------------------------------------------------------------|----------------------------------------------------------------|---------------------------------------------------------------------|-------|
| Index 🖄 🕻                                                 |                        | 4.4                                                                  |                                            |                                                                               | ¢ \$                                                           |                                                                     | 0 0 5 |
| · =                                                       |                        |                                                                      |                                            |                                                                               |                                                                |                                                                     |       |
| pag. 35                                                   |                        |                                                                      |                                            |                                                                               |                                                                |                                                                     |       |
| pag. 36                                                   |                        |                                                                      |                                            |                                                                               |                                                                |                                                                     |       |
| pag. 37                                                   |                        | THE CON                                                              |                                            |                                                                               | they                                                           | 484                                                                 |       |
| pag. 38                                                   |                        | 93                                                                   |                                            |                                                                               |                                                                |                                                                     |       |
| pag. 39                                                   |                        | N. d'ordine 92<br>L'Acco milectrocentosmanta il d                    | quinted a fight way                        | the states                                                                    | torenterments it is falice to far                              | he a la relation                                                    |       |
| pag. 40                                                   |                        | facarda lletto                                                       | ed Uffiniale dello Stato Civile and co     | the hands the                                                                 | e cer ac atà arinti di nei fanetere fa                         | find and arrest                                                     |       |
| pag. 41                                                   |                        | Torafa Jeanfre Seite                                                 | to Utra, e compano Alente antes :          | a aprilie Machin                                                              | Balis & Principato Ultra, e comparas Jerr<br>Balis & Polynette | riaceso col di aldanza                                              |       |
| pag. 42                                                   |                        | lette inmichiet a frale                                              | Attaletta; la secondo che ante sal         | them in piè del quie i                                                        | as the file for ficela, I                                      | auto milietto la piè del quite à                                    |       |
| pag. 43                                                   |                        | abbiens ecularmente ricenercien, et<br>dal commercie Petroffe -      | à dichiarato che Lestense e nale Ala       | the Brouff alline colores                                                     | te conscito, el à dichigrato che Losteno e                     | ale Salah Santa                                                     |       |
| pag. 44                                                   |                        | is and tycatofette                                                   | uni que malial à palais                    | Sand Sand In and                                                              | terricitata son effe e da                                      | finite and a second second                                          |       |
| pag. 45                                                   |                        | pore production of an                                                | al de faglio - alle are de gen             | salatie suma to a                                                             | the do nere l'aglie a                                          | nei<br>le cee<br>del gierna Aldei<br>del quale si à accorata la ra- |       |
| pag. 46                                                   |                        | Le stesse incltre à dichiersto d<br>necce di Marila                  | dave alledatt . Jemin a mine.              | Le stea- in<br>ter della Stata Cinie venne & A.                               | itre à techineres di care à l'Ac Alaphie<br>Ne                 | - il crusse.<br>                                                    |       |
| pag. 47                                                   |                        | La presentatione e lichieration                                      | e assidetta si è fatta alla presenas<br>J- | is provering to you did.                                                      | icce e dichiaraniene annidetta ni è fatta alla go<br>19 Jun Hi | and Jogieney                                                        |       |
| pag. 48                                                   |                        | li poloine front                                                     | le & Tomato Manalio                        | antier of                                                                     | Saptich pade & Youflehille S                                   | nicelo anno 10                                                      |       |
| pag. 49                                                   |                        | etais a setta france                                                 | testimoni intervensti al presente          | Alleriter des a frank                                                         | Pierre testimoni interventi al p                               | toni fille (                                                        |       |
| pag. 50                                                   |                        | Il porrenie atto è stato telloval<br>di si è firmato da nel. Il loro | dechiarrate et à resinent , et in          | i alle atrenno I I presente at<br>na ale specerit A la fie di si à fermate da | to è stato letto al dichiarante el a testimeni ,               | ed in-                                                              |       |
| pag. 51                                                   |                        | Sed to la Schilemente n<br>Andrea Juri Japanes                       | an fayor & fordier                         | - Jeffinay                                                                    | tulo,                                                          | The state and the state of the state of the                         |       |
| pag. 52                                                   |                        | Joney & Amilio Dy                                                    |                                            | Andrew /w                                                                     | " Some to Conde                                                | and a second                                                        |       |
| pag. 53                                                   |                        | 1140                                                                 | hande Billy                                |                                                                               | Ultrande Belly                                                 | -                                                                   |       |
| nag 54                                                    |                        | 5                                                                    | mass Jogieney                              |                                                                               | Miala Millow ( Forge                                           |                                                                     |       |
| pag 55                                                    |                        |                                                                      | unda Millaris terio                        |                                                                               |                                                                |                                                                     |       |
| pag. 55                                                   |                        |                                                                      | $\oplus \ \odot$                           |                                                                               |                                                                |                                                                     |       |
| pag. 50                                                   |                        |                                                                      | 46.04                                      | 85 • pag 49                                                                   |                                                                |                                                                     |       |

2. Once you click that "AntApp" button, the "Antenati Citation Builder" webpage will open up. It auto-fills some data based on the Antenati source you had open when clicking the app.

## Antenati Citation Builder

Use the form below to create a WikiTree source citation for a record found on Antenati.san.beniculturali.it for Italian records. (Scroll to bottom of page for help links.) Last update: 12 August 2022

1. Fill out the coloured sections of the form below.

**Register:** 

1860

- 2. Click the Compile Citation button to assemble the pieces together into one REF citation /REF chunk of text.
- 3. Click the Copy Citation button to copy the reference to your clipboard. (May need to scroll down)
- 4. Paste the citation into the WikiTree profile you are currently editing.

|                                     | Clear All                                                                                                    |  |  |  |
|-------------------------------------|----------------------------------------------------------------------------------------------------|--|--|--|
|                                     | The Antenati Record                                                                                                    |  |  |  |
| Record URL:                         | URL: (Copy and paste the entire URL into the text box below.)<br>This info will be used to assemble the appropriate citation. |  |  |  |
|                                     | https://antenati.cultura.gov.it/ark:/12657/an_ua375215/02aGWld?lang=en                                                        |  |  |  |
| Person(s) name:                     | (Enter Bride & Groom for a Matrimonio record, otherwise, just a single person's full name.                                    |  |  |  |
| Year :                              |                                                                                                    |  |  |  |
| Atto # :                            |                                                                                                    |  |  |  |
| Image # :                           | (Enter image # only - OR - N of M (e.g. 7 of 19) if desired.                                                                  |  |  |  |
| Location Descriptor :<br>(optional) | (Choose WHERE on the image the record begins, to help others locate it easily. OR leave it blank by choosing                  |  |  |  |
|                                     | Info from Antenati website                                                                                                    |  |  |  |
| This information should             | load automatically, but if it does not, you can fill it in by hand.                                                           |  |  |  |
| Archive:                            | Archivio di Stato di Avellino                                                                                                 |  |  |  |
| Era:                                | Stato civile della restaurazione                                                                                              |  |  |  |
| Town:                               | Gesualdo                                                                                                    |  |  |  |
| Record Type:                        | Nati                                                                                                    |  |  |  |

3. You will want to fill in the rest of the information when and where possible. This additional information will be utilized in the citation, so it will be helpful to fill out as much as possible.

# **Antenati Citation Builder**

Use the form below to create a WikiTree source citation for a record found on Antenati.san.beniculturali.it for Italian records. (Scroll to bottom of page for help links.) Last update: 12 August 2022

- 1. Fill out the coloured sections of the form below.
- Click the Compile Citation button to assemble the pieces together into one REF citation /REF chunk of text.
   Click the Copy Citation button to copy the reference to your clipboard. (May need to scroll down)
   Paste the citation into the WikiTree profile you are currently editing.

Close All

|                                     |                                                                                                    | Cicui Aii |
|-------------------------------------|----------------------------------------------------------------------------------------------------|-----------|
|                                     | The Antenati Record                                                                                |           |
| Record URL:                         | (Copy and paste the entire URL into the text box below.)                                           |           |
|                                     | This info will be used to assemble the appropriate citation.                                       |           |
|                                     | https://antenati.eaftura.gov.it/ark:/12657/an_ua375215/02aGWld?lang=en                             |           |
| Person(s) name:                     | (Enter Pride & Groom for a Matrimonio record, otherwise, just a single person's full name.         |           |
|                                     |                                                                                                    |           |
| Year :                              |                                                                                                    |           |
| Atto # :                            |                                                                                                    |           |
| Image # :                           | (Enter image # only - OR - N of M (e.g. 7 of 19) if desired.                                       |           |
| Location Descriptor :<br>(optional) | Choose WHERE on the image the record begins, to help others locate it easily. OR leave it blank by | choosing  |
|                                     | Info from Antenati website                                                                         |           |
| This information should             | load automatically, but if it does not, you can fill it in by hand.                                |           |
| Archive:                            | Archivio di Stato di Avellino                                                                      |           |
| Era:                                | Stato civile della restaurazione                                                                   |           |
| Town:                               | Gesualdo                                                                                           |           |
| Record Type:                        | Nati                                                                                               |           |
| Register:                           | 1860                                                                                               |           |

4. Once you have filled out the blanks, you will want to click the radial button that says "No Ref Tags"

|                         | The Antenati Record                                                                                                    |
|-------------------------|----------------------------------------------------------------------------------------------------|
| Record URL:             | (Copy and paste the entire URL into the text box below.)                                                                                                    |
|                         | This info will be used to assemble the appropriate citation.                                                                                                    |
|                         | (Enter Bride & Cream for a Matrimonia record, otherwise, just a single person's full name                                                                                        |
| Person(s) name.         | Maria Aldorasi                                                                                                    |
| Year :                  | 1860                                                                                                    |
| Atto # :                |                                                                                                    |
| Image # :               | /Enter image # only - OP - N of M (e.g. 7 of 10) if desired                                                                                                    |
| indge # .               | 49 of 85                                                                                                    |
| Location Descriptor :   | (Choose WHERE on the image the record begins, to help others locate it easily. OR leave it blank by choosing                                                                     |
| (optional)              | left side of image 🗸                                                                                                    |
|                         | Info from Antenati website                                                                                                    |
| This information should | load automatically, but if it does not, you can fill it in by hand.                                                                                                    |
| Archive:                | Archivio di Stato di Avellino                                                                                                    |
| Era:                    | Stato civile della restaurazione                                                                                                    |
| Town:                   | Gesualdo                                                                                                    |
| Record Type:            | Nati                                                                                                    |
| Register:               | 1860                                                                                                    |
|                         | BONUS INFO (optional)                                                                                                    |
| Final Note/             |                                                                                                    |
| (Optional)              |                                                                                                    |
|                         | Note: In some browsers, you can resize this textbox by dragging on bottom right corner downwards.                                                                                |
|                         |                                                                                                    |
|                         | Check this box to replace new line characters (when you hit ENTER) in Final Note with<br>code This will force WikiTree to respect the new line formatting of your transcription. |
|                         | (Useful for lists, e.g. census data)                                                                                                    |
|                         | Compile Citation                                                                                                    |
|                         | ○ Simple Ref ○ Named Ref ● No Ref tags                                                                                                    |
|                         |                                                                                                    |
|                         |                                                                                                    |
| Citation                |                                                                                                    |
|                         |                                                                                                    |
|                         |                                                                                                    |
|                         |                                                                                                    |
|                         | Copy Citation                                                                                                    |

5. Then click the "Compile Citation" button

|                                                    | The Antenati Record                                                                                                    |
|----------------------------------------------------|----------------------------------------------------------------------------------------------------|
| Record URL:                                        | (Copy and paste the entire URL into the text box below.)                                                                                                    |
|                                                    | https://antenati.cultura.gov.it/ark:/12657/an_ua375215/02aGWld?lang=en                                                                                                    |
| Person(s) name:                                    | (Enter Bride & Groom for a Matrimonio record, otherwise, just a single person's full name.                                                                                                    |
|                                                    | Maria Aldorasi                                                                                                    |
| Year :                                             | 1860                                                                                                    |
| Atto # :                                           | 92                                                                                                    |
| Image # :                                          | (Enter image # only - OR - N of M (e.g. 7 of 19) if desired.<br>49 of 85                                                                                                    |
| Location Descriptor :<br>(optional)                | (Choose WHERE on the image the record begins, to help others locate it easily. OR leave it blank by choosing<br>left side of image                                                                                    |
|                                                    | Info from Antenati website                                                                                                    |
| This information should                            | load automatically, but if it does not, you can fill it in by hand.                                                                                                    |
| Archive:                                           | Archivio di Stato di Avellino                                                                                                    |
| Era:                                               | Stato civile della restaurazione                                                                                                    |
| Town:                                              | Gesualdo                                                                                                    |
| Record Type:                                       | Nati                                                                                                    |
| Register:                                          | 1860                                                                                                    |
|                                                    | BONUS INFO (optional)                                                                                                    |
| Final Note/<br>Transcription:<br><i>(Optional)</i> |                                                                                                    |
|                                                    | Note: In some browsers, you can resize this textbox by dragging on bottom right corner downwards.                                                                                                    |
|                                                    | Check this box to replace new line characters (when you hit ENTER) in Final Note with<br>code This writh force WikiTree to respect the new line formatting of your transcription. Useful for lists, exa. census data) |
| Citation                                           | Compile Citation<br>Simple Ref Named Ref  No Ref tags                                                                                                    |
|                                                    | Copy Citation                                                                                                    |

6. Once you have clicked the "Compile Citation" button, you will see a bunch of text in the "Citation" box, as shown below

|                                     | The Antenati Record                                                                                                    |
|-------------------------------------|----------------------------------------------------------------------------------------------------|
| Record URL:                         | (Copy and paste the entire URL into the text box below.)                                                                                                    |
|                                     | Inis info will be used to assemble the appropriate citation.<br>https://antenati.cultura.gov.it/ark:/12657/an_ua375215/02aGWld?lang=en                                                                                                    |
| Person(s) name:                     | (Enter Bride & Groom for a Matrimonio record, otherwise, just a single person's full name.                                                                                                    |
|                                     | Maria Aldorasi                                                                                                    |
| Year :                              | 1860                                                                                                    |
| Atto # :                            | 92                                                                                                    |
| Image # :                           | (Enter image # only - OR - N of M (e.g. 7 of 19) if desired.<br>49 of 85                                                                                                    |
| Location Descriptor :<br>(optional) | (Choose WHERE on the image the record begins, to help others locate it easily. OR leave it blank by choosing<br>left side of image                                                                                                    |
|                                     | Info from Antenati website                                                                                                    |
| This information should             | load automatically, but if it does not, you can fill it in by hand.                                                                                                    |
| Archive.                            |                                                                                                    |
| Era:                                | Stato civile della restaurazione                                                                                                    |
| Town:                               | Gesualdo                                                                                                    |
| Record Type:                        | Nati                                                                                                    |
| Register:                           | 1860                                                                                                    |
|                                     | BONUS INFO (optional)                                                                                                    |
| Transcription:                      |                                                                                                    |
| (Optional)                          | /                                                                                                    |
|                                     | Note: In some browsers, you can resize this textbox by dragging on bottom right corner downwards.                                                                                                    |
|                                     | Check this box to replace new line characters (when you hit ENTER) in Final Note with<br>code                                                                                                    |
|                                     | This will force WikiFree to respect the new line formatting of your transcription.<br>(Useful for Hsts, e.g. census data)                                                                                                    |
|                                     | Compile Citation                                                                                                    |
|                                     | ○ Simple Ref ○ Named Ref ● No Ref tags                                                                                                    |
| Citation                            | * Portale Antenati, "Atti di Nascita", "'Birth of Maria Aldorasi"'. Accessed on 23 Apr 2023 from<br>antenati.san.beniculturali.it Source: Archivio di Stato di Avellino - Stato civile della restaurazione -<br>Gesualdo - 1860 - Nati - Atto 92 -<br>[https://antenati.cultura.gov.it/ark:/12657/an_ua375215/02aGWld left side of image 49 of 85] |
|                                     | Copy Classion                                                                                                    |

- 7. Now, you can click the "Copy Citation" button. This will copy the citation that was created in the citation box. (*please note that you only want to copy when you are ready to put this citation into the sources box when creating a profile*).
- 8. Assuming you are at the step where you need to input the source information when you are creating a new profile, as stated above, copy the citation you created using the "Antenati Citation Builder App," then paste it into the sources box (*pictured below*).

#### Add Sibling of <u>Antonio Aldorasi</u> ID 🛩 🛛

- b. 1857-09-10 Gesualdo, Avellino, Campania, Italy
- d. 1893-08-21 Gesualdo, Avellino, Campania, Italy

#### ightarrow Maria Aldorasi (1860 - )

Steps: Enter basic data > Review matches > Family connections > Add source > Create and edit profile.

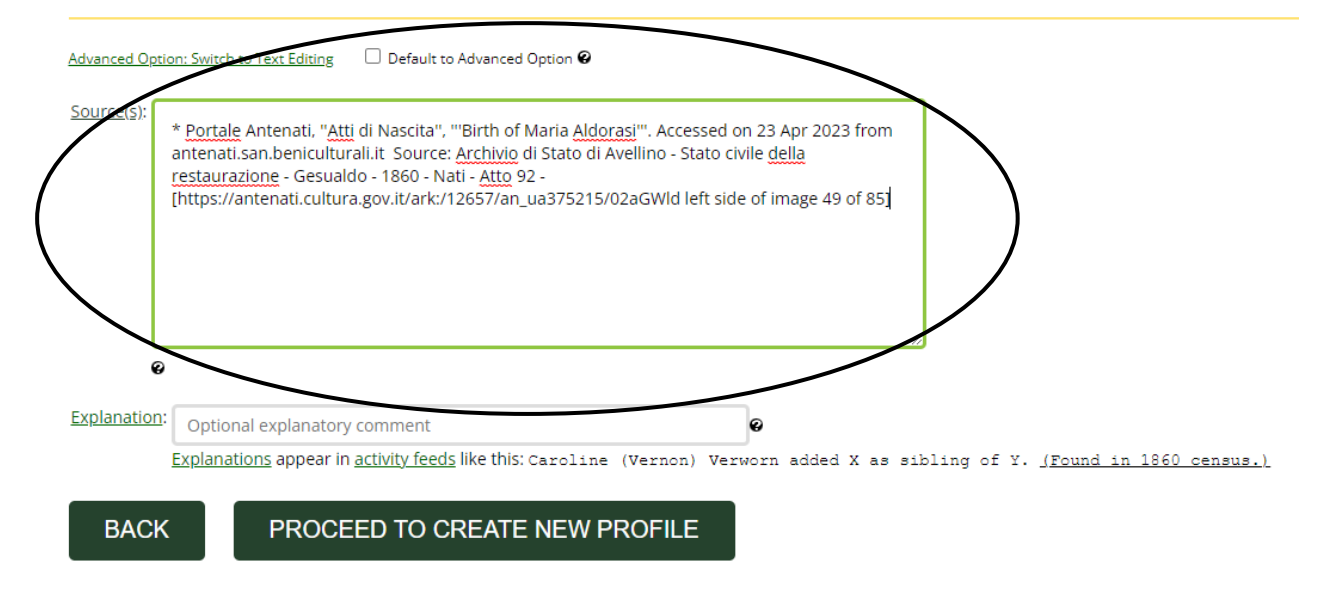

- 9. Then you can click the "Proceed to Create New Profile" button
- 10. As I mentioned in a previous section, after you have created a new profile, it automatically takes you to the "edit" screen of that profile you have just created. Here, you can see in the "Edit Text" section, there is a "Biography" and "Sources" section. Within the sources section, you can see the citation that was put into the sources box when creating the profile.

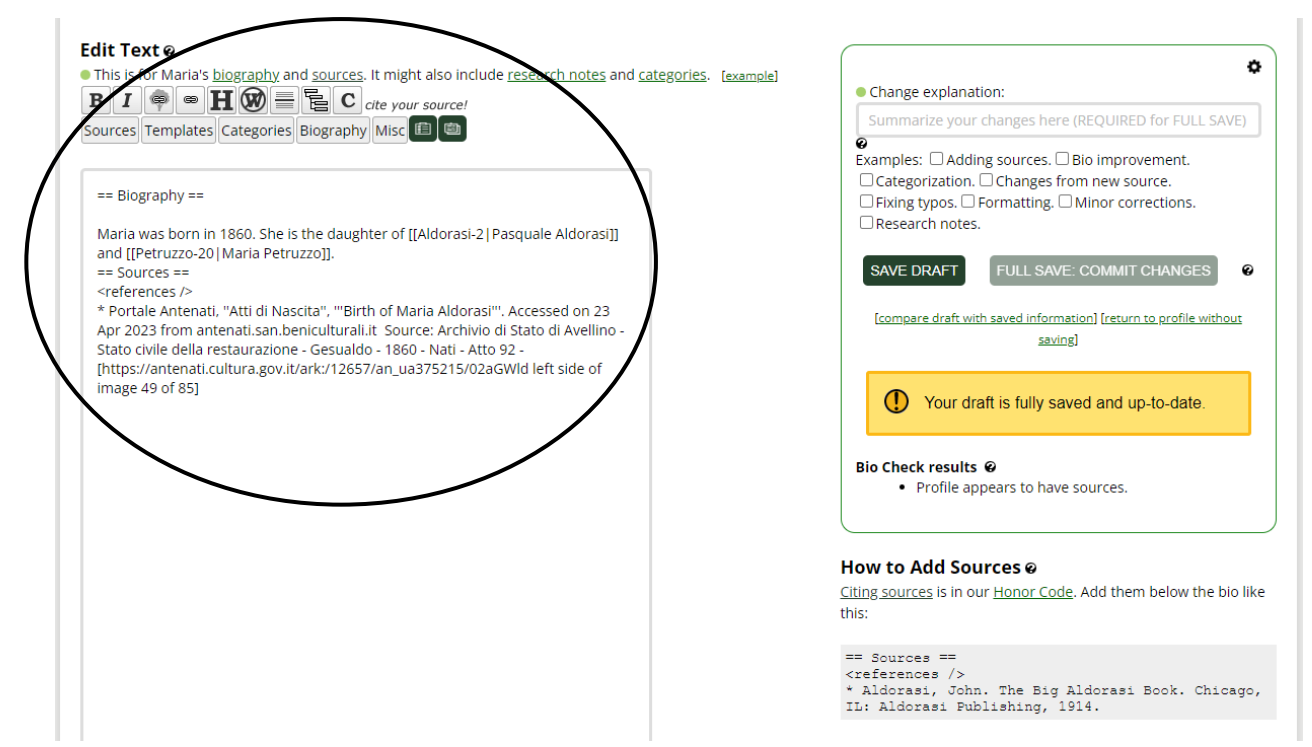

11. When you view the profile in the regular view mode, this is what that section will look like

# **Biography**

Maria was born in 1860. She is the daughter of Pasquale Aldorasi and Maria Petruzzo.

### Sources

 Portale Antenati, Atti di Nascita, Birth of Maria Aldorasi. Accessed on 23 Apr 2023 from antenati.san.beniculturali.it Source: Archivio di Stato di Avellino - Stato civile della restaurazione -Gesualdo - 1860 - Nati - Atto 92 - <u>left side of image 49 of 85</u>

### Adding additional sections to the Biography

1. Return to "Edit" mode of the new profile you have created (*if you never left, ignore this and just head to the next step*).

 Specifically, for the Corato profiles, we have been adding a few specific sections. At a minimum, each profile should have the default ==Biography== and ==Sources== sections. (see below example).

#### Edit Text @

This is for Maria's biography and sources. It might also include research notes and categories. [example]

| BI     |       | •      | H  | Ø     |      | E     | С    | cite you | ır so | urce!    |
|--------|-------|--------|----|-------|------|-------|------|----------|-------|----------|
| Source | s Tem | plates | Ca | tegoi | ries | Biogr | aphy | Misc     | Ē     | <b>B</b> |

| == Biography ==                                                                                                    |
|----------------------------------------------------------------------------------------------------|
| Maria was born in 1860. She is the daughter of [[Aldorasi-2 Pasquale <u>Aldorasi]]</u><br>and [[Petruzzo-20 Maria <u>Petruzzo]]</u> .<br>                                                                                                    |
| == Sources ==<br><references></references><br>* Portale Antenati, "Atti di Nascita", "'Birth of Maria Aldorasi'''. Accessed on 23<br>Apr 2023 from antenati.san.beniculturali.it Source: Archivio di Stato di Avellino -<br>Stato civile della restaurazione - Gesualdo - 1860 - Nati - Atto 92 -<br>[https://antenati.cultura.gov.it/ark:/12657/an_ua375215/02aGWld left side of<br>image 49 of 85] |

3. When you are in "Edit" mode, above the ==Biography== line, you will want to add the Corato location and Corato one place study categories AND the Corato OPS sticker.

#### Edit Text Ø

This is for Paolo's biography and sources. It might also include research notes and categories. [example]

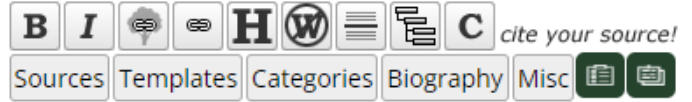

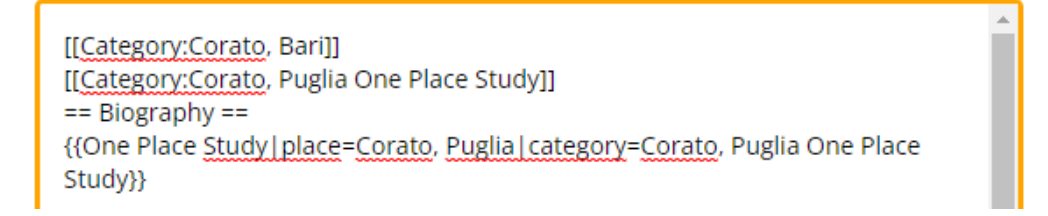

#### [[Category:Corato, Bari]]

[[Category:Corato, Puglia One Place Study]] {{One Place Study|place=Corato, Puglia|category=Corato, Puglia One Place Study}}

4. Underneath the ==Biography== section, you will want to then add a new section ==Research Notes== (This is where you can add all that text about the Corato research that we have been putting on all the profiles). == Research Notes ==

All Corato sources come either from Antenati (1809-1900) [http://dl.antenati.san.beniculturali.it/v/Archivio+di+Stato+di+Bari/Stato+civile+ napoleonico/Corato/ Napoleonic] / [http://dl.antenati.san.beniculturali.it/v/Archivio+di+Stato+di+Bari/Stato+civile+ della+restaurazione/Corato/ Restoration] / [http://dl.antenati.san.beniculturali.it/v/Archivio+di+Stato+di+Bari/Stato+civile+ italiano/Corato/ Civil State] records or the FamilySearch [https://www.familysearch.org/search/catalog/391160? availability=Family%20History%20Library Trani Tribunale collection] (1901-1910). Further help with research in Corato can be obtained from our albero genealogico coratino, and from our database containing about 20,000 photos of authentic records. Full instructions for use of these resources can be found [http://www.emigrazione-corato.org/pages/article-html/how-to-use-thealbero-genealogico-coratino-and-the-database.html on this site].

N= birth, M=marriage, PubMar=marriage bann, D=death, atto=n° of act, vue = image number. Records before 1809 come mainly from marriage records 1835-65, which include death dates of father and grandfather if father of bride or groom is deceased. Baptism and marriage dates before 1809 come from Corato Church records.

5. After that section, add a new section ==x Note== (this is where you can put in the note about being an x-lineage connection to someone, so only add this where needed).

=== x Note === x-lineage for [https://www.wikitree.com/wiki/De\_Robertis-6 <u>Savinella</u> de <u>Robertis</u>]

- 6. Both the ==Research Notes== and ==x Note== sections will be **BELOW** the ==Biography== section, but **ABOVE** the ==Sources== section.
- 7. Once finished adding these sections, you can save your work and then be done.